#### **Q: How do I access the Bluetooth Utility?**

A: **Step 1.** Double-click the Bluetooth icon in your System Tray.

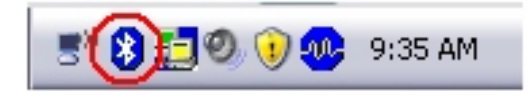

Step 2. Click the orange ball to search for Bluetooth devices.

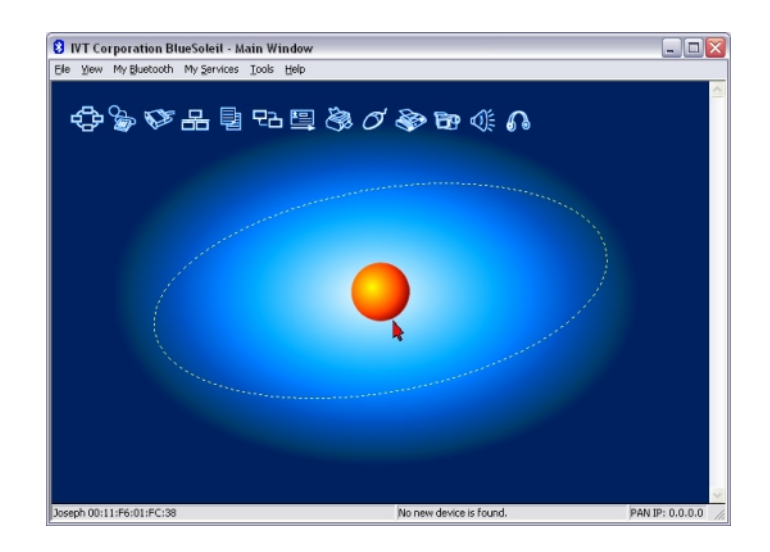

**Step 3.** Double Click the Bluetooth enabled device. All available Bluetooth services are highlighted in yellow for your convenience. Double-click the Bluetooth service you want to enable.

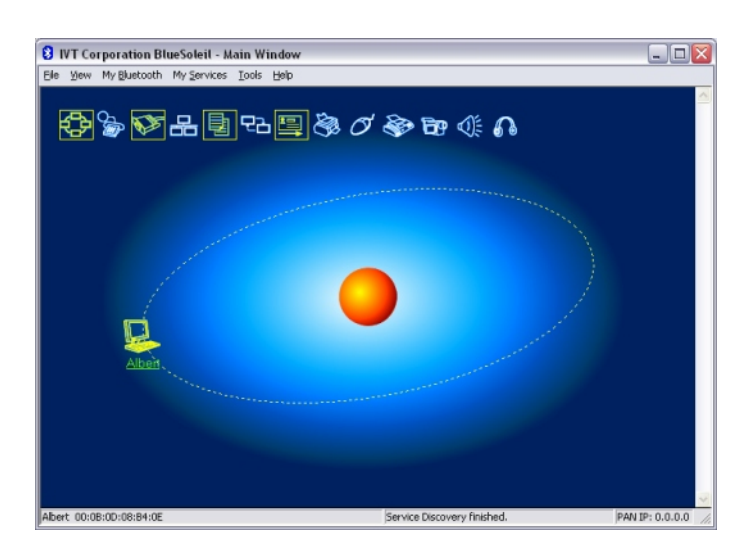

**Note:** It will prompt you to pair the devices. Enter in a PIN code and the remote Bluetooth device will be challenged with that PIN code. In instances where the Bluetooth device does not have a way to enter a PIN code, for example a headset, there will be a certain method used to pair the devices. Please refer to the Bluetooth devices user's guide for instructions on how to pair the device.

# Q: When I use the File Transfer service where are the files transferred to on my computer?

A: They will be located in your "My Documents" folder. Double click on My Documents then the Bluetooth folder then the Share folder.

## Q: I clicked the orange globe in the Bluetooth utility but could not locate any Bluetooth devices.

A: Please make sure that your Bluetooth devices are enabled and set to be discoverable. Refer to the devices user's guide for instructions.

## Q: If the Device Status indicates that the Bluetooth USB adapter is not working properly what should I do?

A: Uninstall the Air2U Bluetooth device in the Device Manager and reinstall the utility.

Step 1. Right-Click on My Computer and click on Properties.

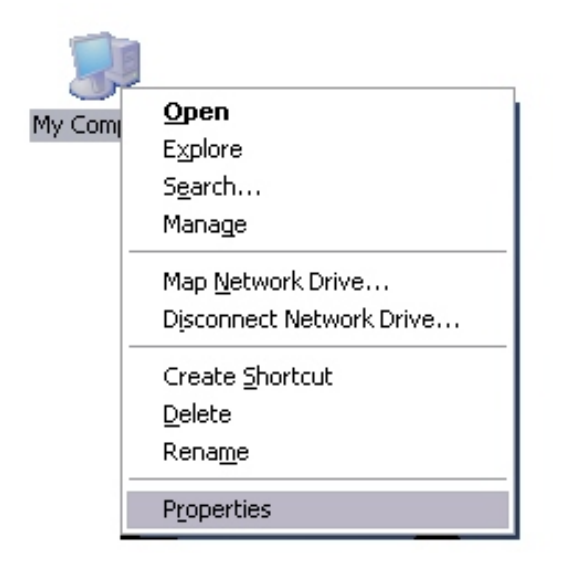

Step 2. Click on the Hardware tab.

| em Prop   | erties                                                                                                    |                                                                                                    | ?                            |
|-----------|----------------------------------------------------------------------------------------------------|----------------------------------------------------------------------------------------------------|------------------------------|
| System    | Restore Automa                                                                                                    | atic Updates                                                                                             | Remote                       |
| General   | Computer Name                                                                                                    | Hardware                                                                                                 | Advanced                     |
| Device Ma | anager                                                                                                    | *                                                                                                    |                              |
| Ż         | The Device Manager lists all<br>on your computer. Use the D<br>properties of any device.                                                                       | the hardware devices<br>evice Manager to cha                                                             | installed<br>nge the         |
|           |                                                                                                    | Device Man                                                                                               | ager                         |
| Hardware  | compatible with Windows. W<br>how Windows connects to V<br>Driver <u>Signing</u><br>Profiles<br>Hardware profiles provide a v<br>different hardware configurat | indows Update lets yc<br>/indows Update for dr<br><u>W</u> indows Up<br>way for you to set up a<br>ions. | nu set up<br>ivers.<br>Idate |
|           |                                                                                                    | Hardware Pr                                                                                              | ofiles                       |
|           |                                                                                                    | Cancel                                                                                                   |                              |

Step 3. Click on the Device Manager.

| System Re   | stem Restore Automatic Updates                                                                                    |                                                                                           | ates                                                                                                    | Remote                                                                               |                                                                        |
|-------------|----------------------------------------------------------------------------------------------------|-------------------------------------------------------------------------------------------|----------------------------------------------------------------------------------------------------|--------------------------------------------------------------------------------------|------------------------------------------------------------------------|
| General     | Comput                                                                                                    | er Name                                                                                   | Ha                                                                                                    | irdware                                                                              | Advance                                                                |
| Device Man  | ager<br>ne Device Ma<br>your comput<br>operties of an                                                             | nagerlists all<br>er. Use the D<br>v device.                                              | I the hard<br>Device M                                                                                                    | dware devic<br>anager to cl                                                          | es installed<br>hange the                                              |
| F           |                                                                                                    |                                                                                           |                                                                                                    | Device M                                                                             | anager                                                                 |
|             |                                                                                                    |                                                                                           |                                                                                                    |                                                                                      | ~                                                                      |
|             | iver Signing le                                                                                                   | ets you make                                                                              | sure tha                                                                                                    | t installed d                                                                        | rivers are                                                             |
|             | iver Signing le<br>mpatible with<br>w Windows o<br>Driver <u>S</u> i                                              | ets you make<br>Windows. W<br>connects to V<br>igning                                     | sure tha<br>/indows<br>/indows                                                                                                    | t installed di<br>Update lets<br>Update for<br><u>W</u> indows U                     | ivers are<br>you set up<br>drivers.<br>Jpdate                          |
|             | iver Signing le<br>mpatible with<br>w Windows o<br>Driver <u>S</u> i                                              | ets you make<br>Windows, W<br>connects to V<br>igning                                     | vindows                                                                                                    | t installed di<br>Update lets<br>Update for<br><u>W</u> indows U                     | ivers are<br>you set up<br>drivers.<br>Jpdate                          |
| Hardware Pr | iver Signing k<br>mpatible with<br>w Windows o<br>Driver <u>Si</u><br>ofiles<br>ardware profile<br>ferent hardwa  | ets you make<br>Windows. W<br>connects to V<br>igning<br>es provide a v<br>are configurat | way for y<br>tions.                                                                                                    | it installed di<br>Update lets<br>Update for<br>Windows U                            | ivers are<br>you set up<br>drivers.<br>Jpdate                          |
| Hardware Pr | iver Signing k<br>mpatible with<br>w Windows o<br>Driver <u>S</u> i<br>ofiles<br>ardware profile<br>ferent hardwa | ets you make<br>Windows, W<br>connects to V<br>igning<br>es provide a v<br>are configurat | vire tha<br>/indows<br>/indows                                                                                                    | t installed di<br>Update lets<br>Update for<br>Windows U<br>ou to set up<br>Hardware | ivers are<br>you set up<br>drivers.<br>Jpdate<br>and store<br>Profiles |
| Hardware Pr | iver Signing I<br>mpatible with<br>w Windows o<br>Driver <u>Si</u><br>ofiles<br>ardware profile<br>ferent hardwa  | ets you make<br>Windows, W<br>connects to V<br>igning<br>es provide a v<br>are configurat | vure tha<br>/indows l<br>/indows<br>//indows<br>/// | t installed di<br>Update lets<br>Update for<br>Windows L<br>ou to set up<br>Hardware | ivers are<br>you set up<br>drivers.<br>Jpdate<br>and store<br>Profiles |

Step 4. Double-click on Bluetooth USB.

| 🚇 Device Manager                                                                                                    |  |
|----------------------------------------------------------------------------------------------------|--|
| Eile Action View Help                                                                                                    |  |
|                                                                                                    |  |
| Buetooth Ug8                                                                                                    |  |
| Gomputer                                                                                                    |  |
| Display adapters Display adapters Display adapters Display adapters                                                                                                    |  |
| Flopy disk controllers                                                                                                    |  |
| Second Second Seco |  |
| G IDE ATA/ATAPI controllers S Keyboards                                                                                                    |  |
| Mice and other pointing devices Moderns                                                                                                    |  |
| 🗈 🧕 Monitors                                                                                                    |  |
| Jerry Network adapters Jerry Ports (COM & LPT)                                                                                                    |  |
| Processors Sound, video and game controllers                                                                                                    |  |
| System devices Joversal Serial Bus controllers                                                                                                    |  |
|                                                                                                    |  |
|                                                                                                    |  |

Step 5. Right-click on the Air2U Bluetooth device and click Uninstall.

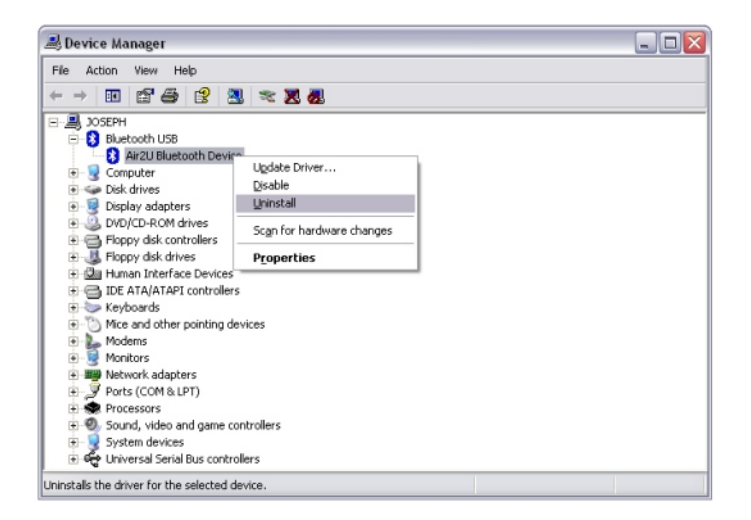

Step 6. Reinstall the Bluetooth utility.